# Płytka geotermia, p

Dr inż. Tomasz Hałon

 Należy ściągnąć program CoolTools ze strony: <u>https://www.ipu.dk/products/cooltools/</u>

#### Download

Get CoolTools here: <u>Download CoolTools v1.1.1</u>

#### **Change log**

v1.1.1 - 2024/03/14

• Fixed display of process parameter units (kW), air cooler tool Fixed numerical stability with fully saturated inlet/outlet air, air cooler tool

 Na karcie Cycle analysis wybieramy system jednostopniowy z parowaczem o bezpośrednim rozprężaniu i przejść do specyfikacji

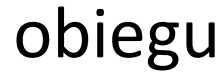

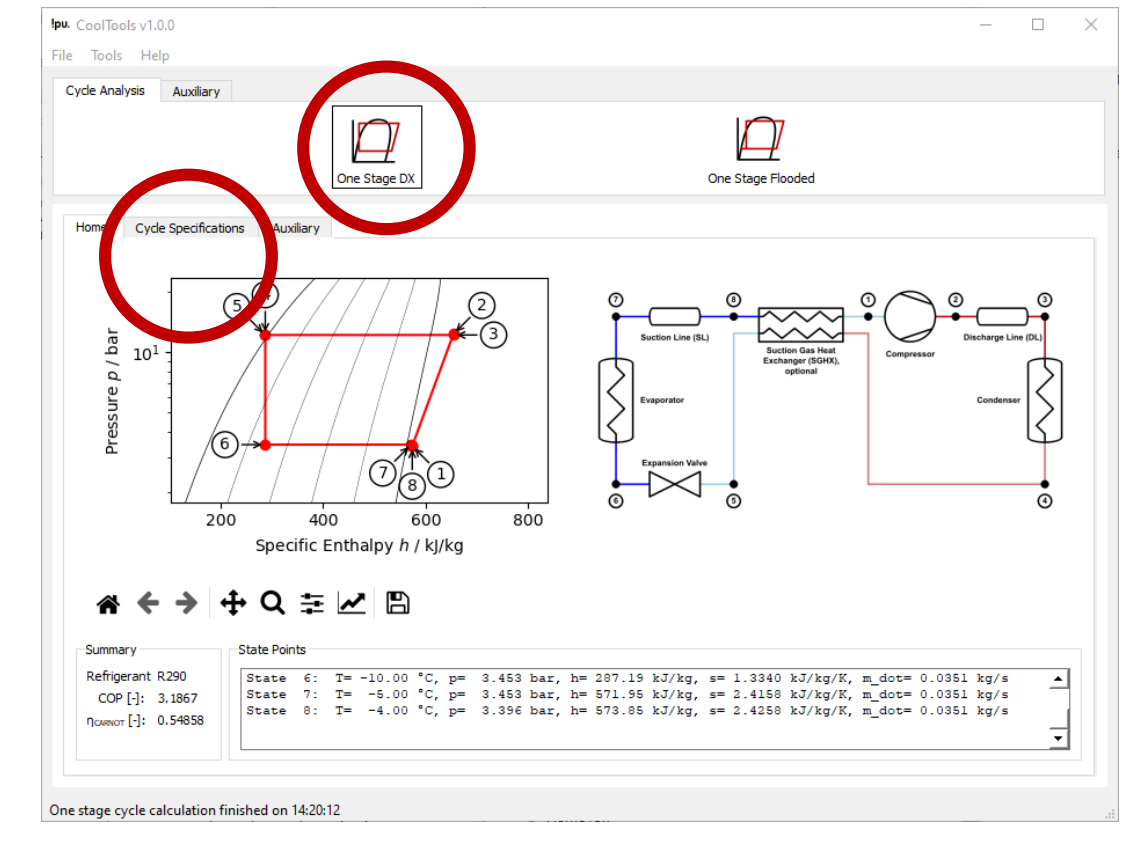

 W temperaturach wpisujemy obliczone na ostatnich zajęciach temperatury: T<sub>E</sub> – temperatura parowania, T<sub>K</sub> – temperatura skraplania.

| c                                                    | Ine Stage DX                                              | Que Sta                           | age Flooded    |             |    |
|------------------------------------------------------|-----------------------------------------------------------|-----------------------------------|----------------|-------------|----|
| Hop Cycle Specifications Au                          | kiliary                                                   |                                   |                |             |    |
| Temperature Levels                                   | Pressure Losses                                           | Suction Gas He                    | at Exchanger F | Refrigerant |    |
| T <sub>E</sub> [°C]: -10,00 📮 4 GH [K]: 5,           | 00 🖨 Δp <sub>SL</sub> [K]: 0                              | ,50 🖨 No SGHX                     | <u> </u>       | CoolProp    | -  |
| T <sub>C</sub> [°C]: 35,00 📮 T <sub>SC</sub> [K]: 2, | 00 🖨 Δp <sub>DL</sub> [K]: 0                              | ,50 🖨 0,30                        |                | R290        | •  |
| Compressor Performance                               | ο τ Qε[Kwy]: 10 Qc<br>φ ηίτς[-]: 0.7 Ŵ                    | [kw]: 3.138                       | νς (m/n]: 1/   | .30         |    |
| Compressor Heat Loss                                 | 00 🛋 f. [%]: 10                                           | T- [9C]: 56 11 0 [kw]: (          | 0.2129         |             |    |
|                                                      | ,00 🛋 ιδ[30], το                                          | 121 CJ. 50.11 QLOSS [KW]: 1       | 0.3130         |             |    |
| Unuseful superheat [K] _ 1,00                        | Q <sub>SL</sub> [W]: 66.853 T <sub>8</sub> [ <sup>4</sup> | PC]: -4 ΔT <sub>StSL</sub> [K]: 1 |                |             |    |
| Cycle Performance                                    |                                                           |                                   |                |             |    |
|                                                      | COD# [ ]: 2 200                                           | COD [], 5.0470                    |                | [-]· 0 5499 | 58 |

• W części poświęconej wydajności urządzenia wybieramy wydajność grzewczą (heating capacity) i wpisujemy wartość nas interesującą.

|                                                       | Dine Stage DX                                | L<br>One Sta                                         | ge Flooded           |                |          |
|-------------------------------------------------------|----------------------------------------------|------------------------------------------------------|----------------------|----------------|----------|
| Home Cycle Specifications Au                          | viliary                                      | Suction Gas He                                       | at Exchanger — Refri | gerant         |          |
| T <sub>E</sub> [°C]: -10,00 🖨 ΔT <sub>SH</sub> [K]: 5 | ,00 🗢 Δp <sub>S.</sub> [K]: 0                | ,50 🖨 No SGHX                                        | [Coo                 | -<br>IProp     | <b>_</b> |
| T <sub>c</sub> [°C]: 25 cm [1] [2]                    | 00 🖨 Δp <sub>DL</sub> [K]: 0                 | ,50 🖨 0,30                                           | \$ R29               | 0              | <b>_</b> |
| Compared Performance                                  | ο 🌒 ηi <sub>īs</sub> [-]: 0.7 Ŵ              | [kW]: 3.138                                          |                      |                |          |
| Compressor Heat Loss                                  | 0,00 € f <sub>Q</sub> [%]: 10                | T <sub>2</sub> [°C]: 56.11 Q <sub>LOSS</sub> [kW]: 0 | ).3138               |                |          |
| Suction Line Unuseful superheat [K] _ 1,00            | Q <sub>SL</sub> [W]: 66.853 T <sub>8</sub> [ | PC]: -4 ΔΤ <sub>SMS.</sub> [K]: 1                    |                      |                |          |
| Cycle Performance                                     |                                              |                                                      |                      |                |          |
| 000 [ ] 0 4057                                        | COD* [-]+ 2 209                              | COP [-]: 5 9479                                      | 8                    | - [-1: 0 54858 |          |

 Sprawdzamy wartości COP dla każdego dostępnego w programie czynnika chłodniczego (ziębnika). Należy wybrać ten o najwyższym współczynniku COP.

|                                                                                                    | One Stage DX                                                                                                    | One Stage                                                                                                    | Flooded                                     |       |          |
|----------------------------------------------------------------------------------------------------|----------------------------------------------------------------------------------------------------|----------------------------------------------------------------------------------------------------|---------------------------------------------|-------|----------|
| Home Cycle Specifications A                                                                                                    | uxiliary                                                                                                    |                                                                                                    |                                             |       |          |
| Temperature Levels                                                                                                    | Pressure Losses                                                                                                    | Suction Gas Heat                                                                                                    | Exchanger P ge                              | erant |          |
| T <sub>E</sub> [°C]: -10,00 🗘 ΔT <sub>SH</sub> [K]: 🗄                                                                                                    | 5,00 🖨 Δp <sub>SL</sub> [K]: 0,5                                                                                                    | 50 🗘 No SGHX                                                                                                    | CoolP                                       | rop   | •        |
| T <sub>C</sub> [°C]: 35,00 🖨 ΔT <sub>SC</sub> [K]: 2                                                                                                    | 2,00 🖨 Δp <sub>DL</sub> [K]: 0,5                                                                                                    | 50 <b>\$</b> 0,30                                                                                                    | \$ R290                                     |       | <u> </u> |
| Compressor Performance                                                                                                    | 00 🖶 Q <sub>E</sub> [KW]: 10 Q <sub>C</sub> [ł                                                                                                    | (W]: 12.89 m [kg/s]: 0.0351                                                                                                    | 2 V <sub>5</sub> [m³/h]: 17.38              |       |          |
| Compressor Performance<br>[Isentropic efficiency [-] <u>]</u> 0,7<br>Compressor Heat Loss                                                                                                 | 00                                                                                                    | wV]: 12.89 m [kg/s]: 0.0351<br>kw]: 3.138                                                                                           | 2 V <sub>s</sub> [m³/h]: 17.38              |       |          |
| Compressor Performance<br>Isentropic efficiency [-] <u>-</u> [0,7<br>Compressor Heat Loss<br>[Heat loss factor [%] <u>-</u> [                                                             | 00 ♥ Q <sub>R</sub> [KW]: 10 Q <sub>C</sub> [i<br>70 ♥ ηt <sub>5</sub> [-]: 0.7 W [<br>0,00 ♥ f <sub>Q</sub> [%]: 10 T                                                                   | wy]: 12.89 m [kg/s]: 0.0351<br>kw]: 3.138                                                                                           | 2 V <sub>s</sub> [m³/h]: 17.38              |       |          |
| Compressor Performance<br>[Isentropic efficiency [-] I, 0,7<br>Compressor Heat Loss<br>[Heat loss factor [%] I<br>Suction Line                                                            | 00 ♀ Q <sub>E</sub> [KW]: 10 Q <sub>C</sub> [1<br>70 ♀ ηi <sub>5</sub> [-]: 0.7 Ŵ [<br>0,00 ♀ f <sub>Q</sub> [%]: 10 T                                                                   | W]: 12.89 m [kg/s]: 0.0351<br>kW]: 3.138<br>2[°C]: 56.11 Q <sub>LOSS</sub> [kW]: 0.3                                                | 2 Ý <sub>5</sub> [m <sup>2</sup> /h]: 17.35 |       |          |
| Compressor Performance<br>[Isentropic efficiency [-] I.,<br>Compressor Heat Loss<br>[Heat loss factor [%] I.<br>Suction Line<br>[Unuseful superheat [K] I.,00                             | 00 ♀ Q <sub>R</sub> [KW]: 10 Q <sub>C</sub> [I<br>70 ♀ η <sup>1</sup> / <sub>15</sub> [-]: 0.7 Ŵ [<br>0,00 ♀ f <sub>Q</sub> [%]: 10 T<br>♀ Q <sub>R</sub> [W]: 66.853 T <sub>B</sub> [°G | W]: 12.89 m [kg/s]: 0.0351<br>kW]: 3.138<br>;[°C]: 56.11 Q <sub>LOSS</sub> [kW]: 0.3<br>C]: -4 ΔT <sub>BKR</sub> [K]: 1             | 2 ¥₅[m²/h]: 17.35                           |       |          |
| Compressor Performance<br>[Isentropic efficiency [-] 		 0,7<br>Compressor Heat Loss<br>[Heat loss factor [%] 		 1<br>Suction Line<br>[Unuseful superheat [K] 		 1,00<br>Cycle Performance | 00 ♥ Q <sub>8</sub> [KW]: 10 Q <sub>c</sub> [I<br>70 ♥ ηi <sub>5</sub> [-]: 0.7 Ŵ [<br>0,00 ♥ f <sub>Q</sub> [%]: 10 T<br>♥ Q <sub>8</sub> [W]: 66.853 T <sub>8</sub> [%                 | W]: 12.89 m [kg/s]: 0.0351<br>kW]: 3.138<br><sub>2</sub> [°C]: 56.11 Q <sub>Loss</sub> [kW]: 0.3<br>C]: -4 ΔT <sub>SK2</sub> [K]: 1 | 2 Ý <sub>5</sub> [m <sup>3</sup> /h]: 17.30 |       |          |

 Po wyborze najsprawniejszego ziębnika należy sprawdzić czy jest on dozwolony prawnie w UE:

ODP = 0

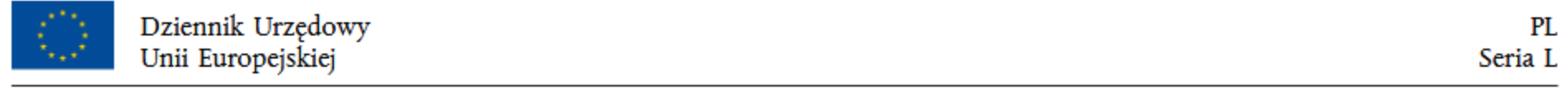

2024/573

20.2.2024

#### ROZPORZĄDZENIE PARLAMENTU EUROPEJSKIEGO I RADY (UE) 2024/573

z dnia 7 lutego 2024 r.

w sprawie fluorowanych gazów cieplarnianych, zmieniające dyrektywę (UE) 2019/1937 i uchylające rozporządzenie (UE) nr 517/2014

(Tekst mający znaczenie dla EOG)

|     | STACJONARNE URZĄDZENIA KLIMATYZACYJNE I STACJONARNE POMPY CIEPŁA                        |                                                                                                    |                    |  |  |
|-----|-----------------------------------------------------------------------------------------|----------------------------------------------------------------------------------------------------|--------------------|--|--|
|     |                                                                                         | <ul> <li>a) pokojowe urządzenia klimatyzacyjne typu plug-in, które<br/>użytkownik końcowy może przemieszczać między pomie-<br/>szczeniami, zawierające HFC o GWP równym 150 lub więk-<br/>szym;</li> </ul>                                                                                                    | 1 stycznia 2020 r. |  |  |
| (8) | Samodzielne urządzenia<br>klimatyzacyjne i pompy<br>ciepła, z wyjątkiem chille-<br>rów: | b) pokojowe urządzenia klimatyzacyjne, monoblokowe urzą-<br>dzenia klimatyzacyjne, inne samodzielne urządzenia klima-<br>tyzacyjne i samodzielne pompy ciepła typu plug-in, o maksy-<br>malnej mocy znamionowej do 12 kW włącznie, zawierające<br>fluorowane gazy cieplarniane o GWP równym 150 lub więk-<br>szym, chyba że jest to wymagane do spełnienia wymogów<br>bezpieczeństwa. Jeśli wymogi bezpieczeństwa w miejscu<br>eksploatacji nie pozwalają na stosowanie fluorowanych<br>gazów cieplarnianych o GWP poniżej 150, limit GWP<br>wynosi 750; | 1 stycznia 2027 r. |  |  |
|     |                                                                                         | c) pokojowe urządzenia klimatyzacyjne, monoblokowe urzą-<br>dzenia klimatyzacyjne inne samodzielne urządzenia klimaty-<br>zacyjne i samodzielne pompy ciepła typu plug-in, o maksy-<br>malnej mocy znamionowej do 12 kW włącznie, zawierające<br>fluorowane gazy cieplarniane, chyba że jest to wymagane do<br>spełnienia wymogów bezpieczeństwa. Jeśli wymogi bezpie-<br>czeństwa w miejscu eksploatacji nie pozwalają na stosowanie<br>alternatyw dla fluorowanych gazów cieplarnianych, limit<br>GWP wynosi 750;                                      | 1 stycznia 2032 r. |  |  |
|     |                                                                                         | d) monoblokowe i inne samodzielne urządzenia klimatyza-<br>cyjne i pompy ciepła o maksymalnej mocy znamionowej<br>większej niż 12 kW, ale nieprzekraczającej 50 kW, które<br>zawierają fluorowane gazy cieplarniane o GWP równym<br>150 lub większym, chyba że jest to wymagane do spełnienia<br>wymogów bezpieczeństwa. Jeśli wymogi bezpieczeństwa<br>w miejscu eksploatacji nie pozwalają na stosowanie fluoro-<br>wanych gazów cieplarnianych o GWP poniżej 150, limit<br>GWP wynosi 750;                                                            | 1 stycznia 2027 r. |  |  |

- Następnie sprawdzamy czy czynnik jest nietoksyczny (Kategoria bezpieczeństwa A) i jak mocno palny (kategoria bezpieczeństwa 1-3)
- Jeśli czynnik jest nietoksyczny, ale palny, to nie stanowi to aż tak dużego problemu.
- Na samym końcu należy sprawdzić dostępność wybranego czynnika w hurtowniach.